# SIM Wireless Network Guide

Student/Associate/Alumni

SUSS

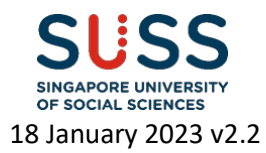

### **Contents**

| Windows 8/10                          | 3   |
|---------------------------------------|-----|
| Windows 8/10 – Manual WiFi Connection | 6   |
| Macbook                               | 13  |
| Android                               | 136 |
| iPhone                                | 19  |
| Windows Phone                         | 22  |

### **Version History**

| Version | Date            | Changed By            | Operation                 |
|---------|-----------------|-----------------------|---------------------------|
| 1.0     | 13 July 2017    | Mark Anthony Rebuldad | Creation                  |
| 2.0     | 22 May 2018     | Mark Anthony Rebuldad | Revised guide for Windows |
| 2.1     | 23 January 2019 | Giovanni Arensol      | Update guide for Android  |
| 2.2     | 18 January 2023 | Giovanni Arensol      | Remove Windows 7 & XP     |

Important Note: When password changed, personal wireless devices and non-domain computers password has to be updated manually.

Before changing your passwords, please "forget" SIM\_WiFi on all your wireless network devices first. Connect to SIM\_WiFi again after you have changed your password.

Explanation: Non-domain computers are those computers which do not require your SUSS account to logon (ie, personal laptop, SIM macbook, PCs issued to SIM partner universities).

# Windows 8/10

1) lick on the wireless network icon ₿

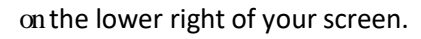

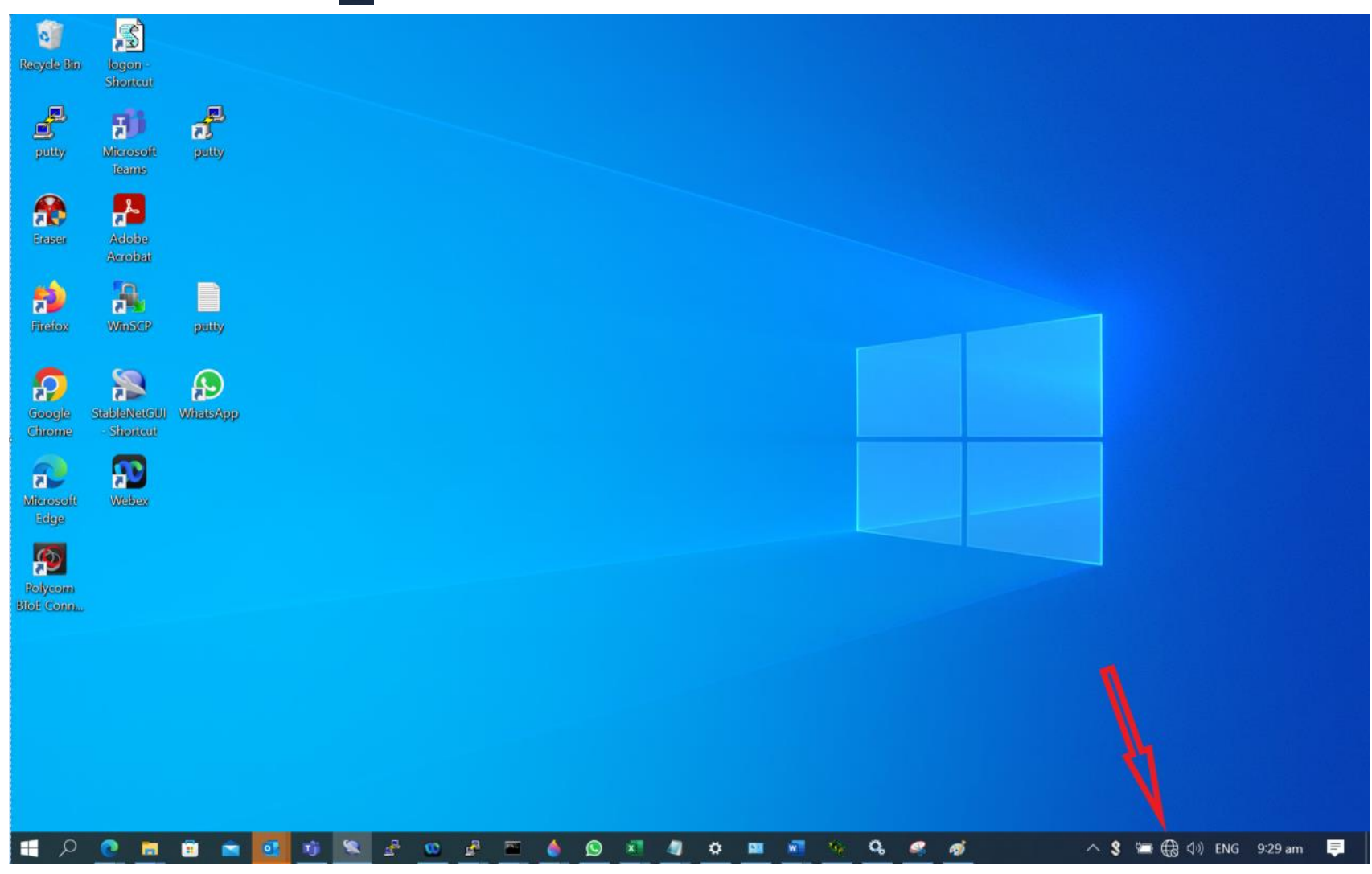

2) From the list of Wireless Network Connections, choose SIM\_WiFi and click on Connect.

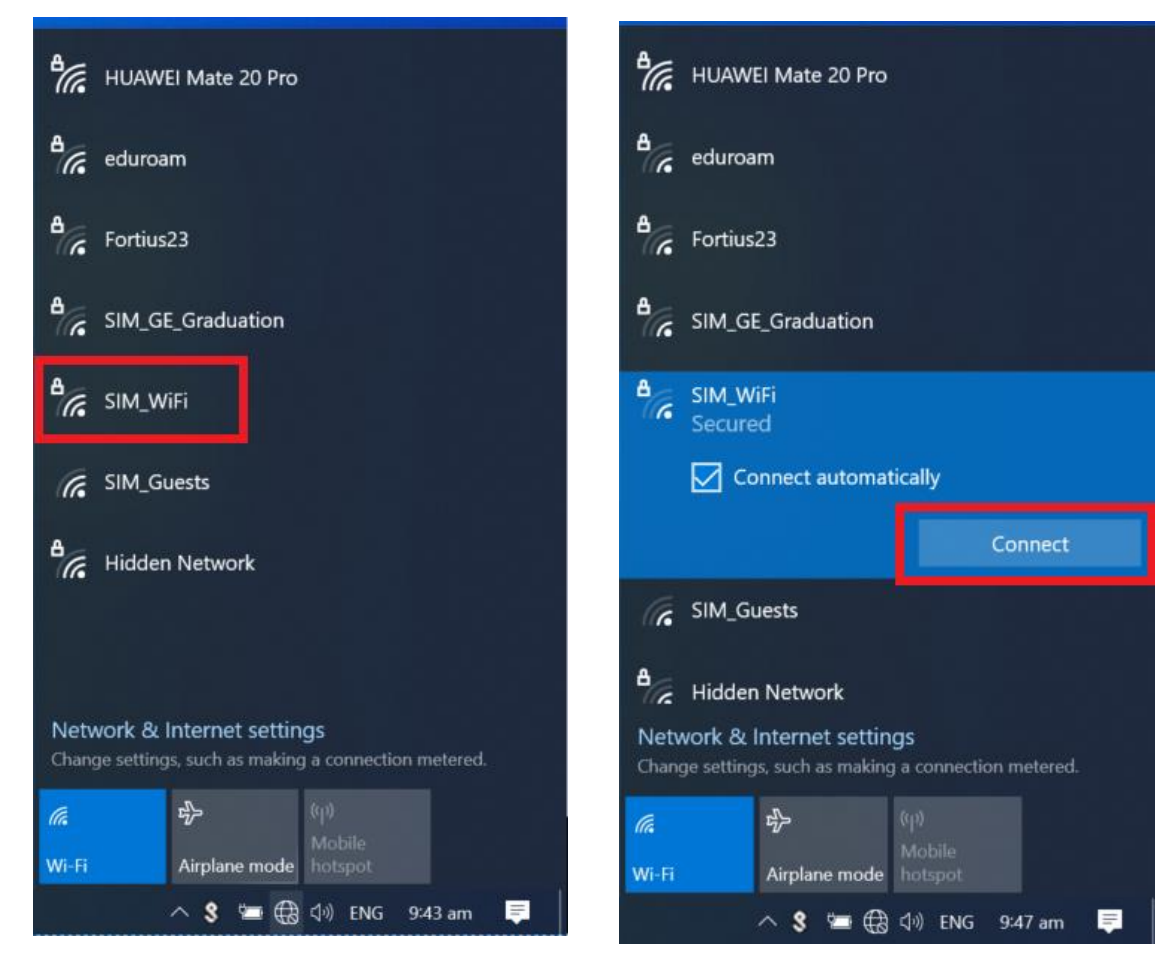

3) You will be prompted for username and password. Key in the Credentials. Example: username: "johnho": username should be: suss\johnho

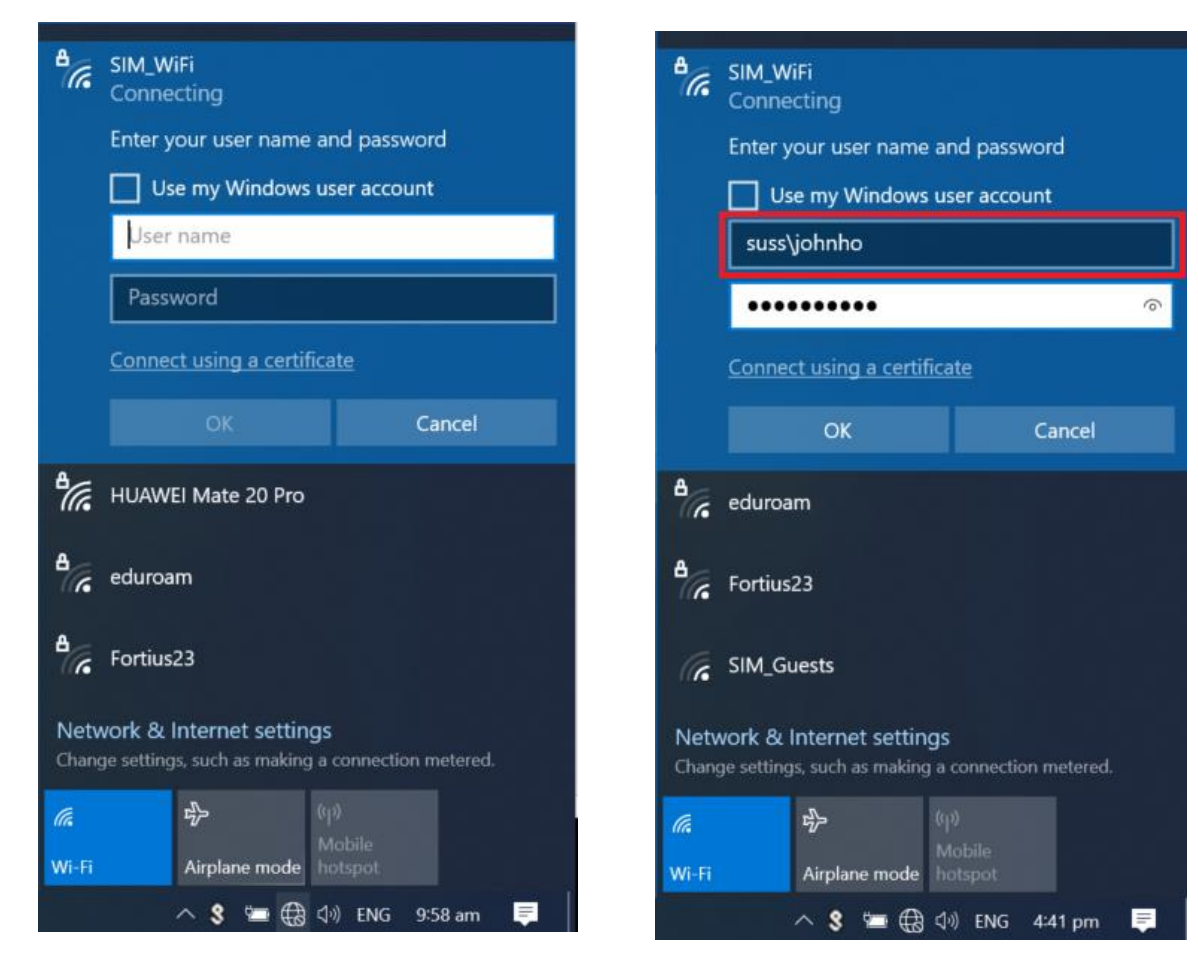

# Windows 8/10 – Manual WiFi Connection

1) Right-click the network icon on the bottom right of your screen and select **Open Network and Sharing Center**.

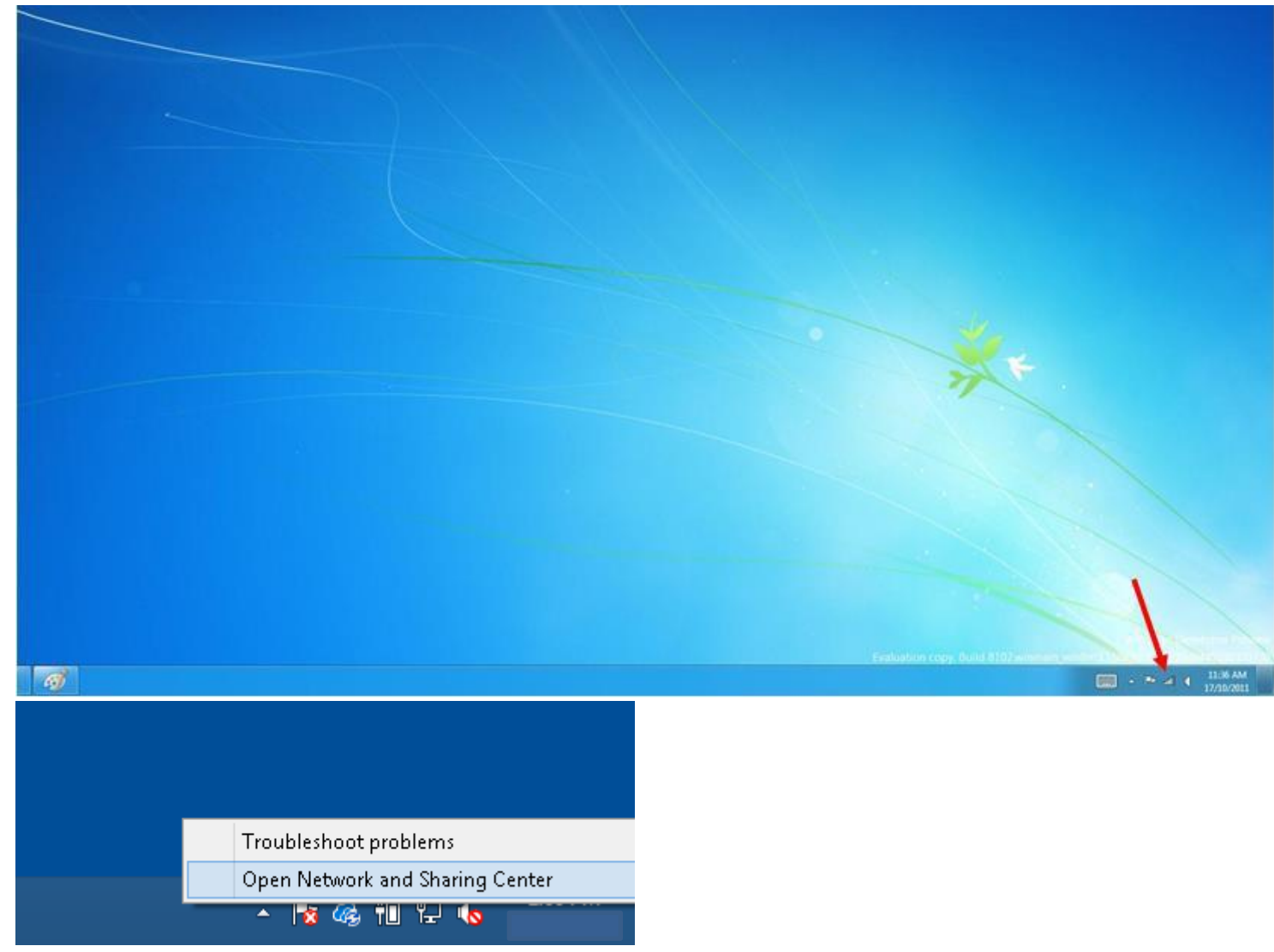

2) Click on "Set up a new connection or network" and choose "Manually connect to a wireless network".

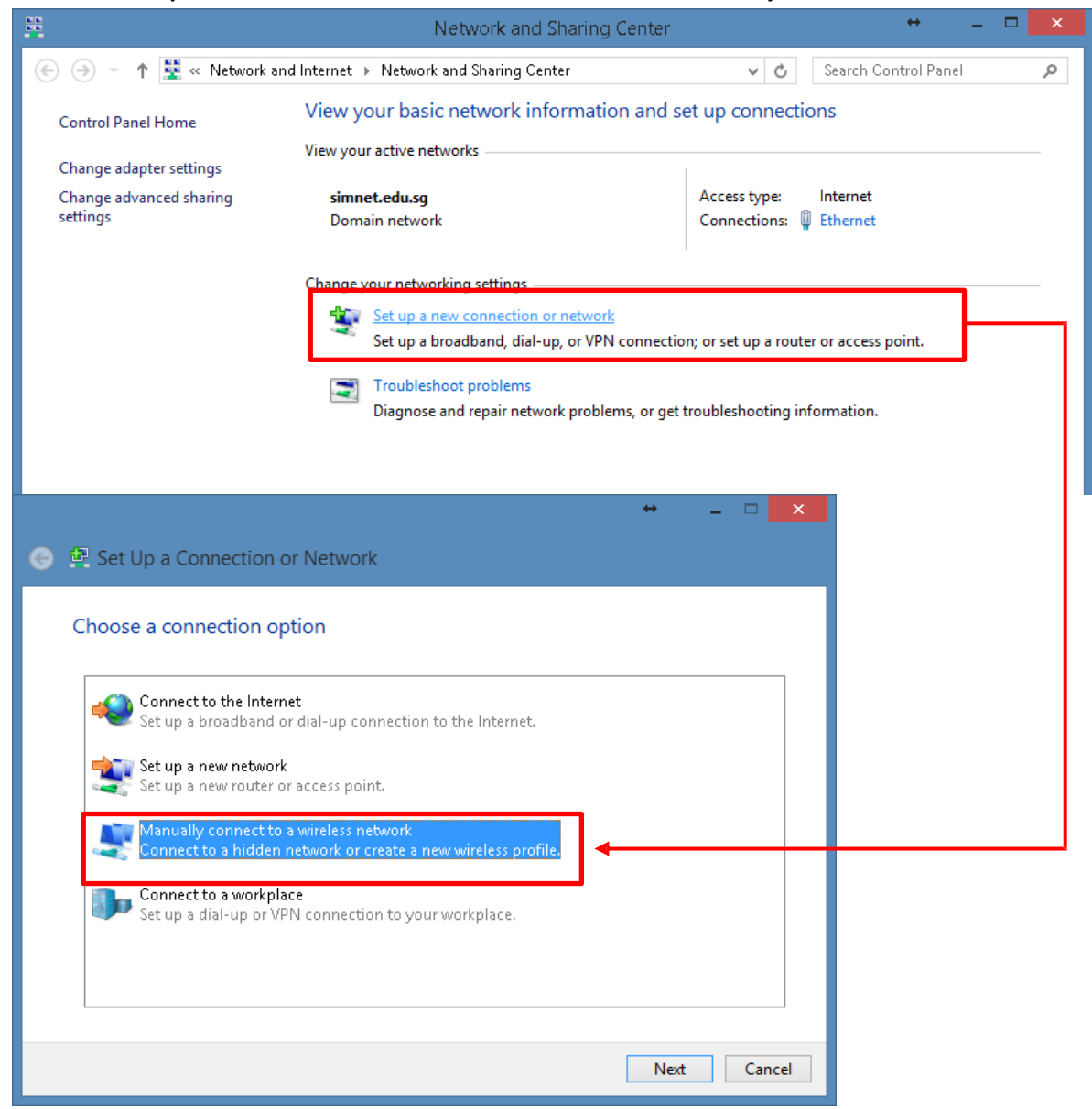

#### 2a) Use the below settings:

|                      |                                |                                 | _ 🗆    |
|----------------------|--------------------------------|---------------------------------|--------|
| Manually conne       | ct to a wireless network       |                                 |        |
|                      | ct to a wireless network       |                                 |        |
| Enter information    | for the wireless networ        | k you want to add               |        |
| Litter information   | for the wheless networ         | k you want to add               |        |
| Network name:        | SIM_WiFi                       |                                 |        |
|                      |                                |                                 |        |
| Security type:       | WPA2-Enterprise                | *                               |        |
| Encryption type:     | AES                            | $\vee$                          |        |
| Security Key:        |                                | Hide characters                 |        |
| _                    |                                |                                 |        |
| ✓ Start this connect | tion automatically             |                                 |        |
| Connect even if      | the network is not broadcastin | g<br>                           |        |
| Warning: If you      | select this option, your compu | ter's privacy might be at risk. |        |
|                      |                                |                                 |        |
|                      |                                |                                 |        |
|                      |                                | Next                            | Cancel |
|                      |                                | - Next                          | cancer |

#### 2b) Click on "Change Connection Settings"

Successfully added eduroam

Change connection settings
 Open the connection properties so that I can change the settings.

3) Go to the Security tab. Under "Choose a network authentication method", make sure "Microsoft: Protected EAP" is selected and click on "Settings"

| SIM_WiFi V                           | Nireless Network          | Properties | ×     |
|--------------------------------------|---------------------------|------------|-------|
| Connection Security                  |                           |            |       |
|                                      |                           |            |       |
| Security type:                       | WPA2-Enterprise           | ¥          |       |
| Encryption type:                     | AES                       | ~          |       |
|                                      |                           |            |       |
|                                      |                           |            |       |
| Choose a network aut                 | hentication method:       |            |       |
| Microsoft: Protected                 | EAP (PEAP) 🗸 🗸            | Settings   |       |
| ✓ Remember my creative I'm logged on | dentials for this connect | ion each   |       |
| Advanced settings                    |                           |            |       |
|                                      |                           |            |       |
|                                      |                           |            |       |
|                                      |                           | OK Ca      | incel |

4) Make sure "Verify the server's identity..." is unchecked and click on the "Configure" button as shown below.

| Protected EAP Properties                                                                                                    |
|----------------------------------------------------------------------------------------------------|
| When connecting:                                                                                                    |
| Verify the server's identity by validating the certificate                                                                                                    |
| Connect to these servers (examples:srv1;srv2;.*\.srv3\.com):                                                                                                    |
| Trusted Root Certification Authorities:                                                                                                    |
| <ul> <li>AddTrust External CA Root</li> <li>AGATE</li> <li>Baltimore CyberTrust Root</li> <li>CA</li> <li>Certum CA</li> <li>Class 3 Public Primary Certification Authority</li> <li>COMODO RSA Certification Authority</li> </ul> |
| < > > Notifications before connecting;                                                                                                    |
| Tell user if the server name or root certificate isn't specified $\checkmark$                                                                                                    |
| Select Authentication Method:                                                                                                    |
| Secured password (EAP-MSCHAP v2)                                                                                                    |
| <ul> <li>Enable Fast Reconnect</li> <li>Enforce Network Access Protection</li> <li>Disconnect if server does not present cryptobinding TLV</li> <li>Enable Identity Privacy</li> </ul>                                             |
| OK Cancel                                                                                                    |

5) Make sure the below option is unchecked:

| EAP MSCHAPv2 Properties                                                   |
|---------------------------------------------------------------------------|
| When connecting:                                                          |
| Automatically use my Windows logon name and password (and domain if any). |
| OK Cancel                                                                 |

6) Click on OK. (Do NOT close the below window yet). Click on "Advanced Settings"

| eduroam '                             | Wireless Network Properties       | × |
|---------------------------------------|-----------------------------------|---|
| Connection Security                   |                                   |   |
|                                       |                                   |   |
| Security type:                        | WPA2-Enterprise 🗸 🗸               |   |
| Encryption type:                      | AES 🗸                             |   |
|                                       |                                   |   |
|                                       |                                   |   |
| Choose a network au                   | thentication method:              |   |
| Microsoft: Protected                  | EAP (PEAP) 🗸 Settings             |   |
| Remember my cre<br>time I'm logged on | dentials for this connection each |   |
|                                       |                                   |   |
|                                       |                                   |   |
|                                       |                                   |   |
| Advanced settings                     |                                   |   |
| · · · · · · · · · · · · · · · · · · · |                                   |   |

7) Tick on "Specify authentication mode:" and choose "User authentication"

| Advanced setting                                                | js 🛛 🗙            |
|-----------------------------------------------------------------|-------------------|
| 802.1X settings 802.11 settings                                 |                   |
| Specify authentication mode:                                    |                   |
| User authentication                                             | Save credentials  |
| Delete credentials for all users                                |                   |
| Enable single sign on for this network                          |                   |
| Perform immediately before user log                             | jon               |
| Perform immediately after user logo                             | n                 |
| Maximum delay (seconds):                                        | 10 🜲              |
| Allow additional dialogs to be display sign on                  | yed during single |
| This network uses separate virtual I<br>and user authentication | ANs for machine   |
|                                                                 |                   |
|                                                                 |                   |
|                                                                 |                   |
|                                                                 |                   |
|                                                                 |                   |
|                                                                 | OK Cancel         |
|                                                                 | OK Cancel         |

 8) Click on "Save credentials:" and key in the username and password.
 Example for username "johnho": username should be: suss\johnho

|                                                    | Windows Security                                                                                                    | × |
|----------------------------------------------------|----------------------------------------------------------------------------------------------------|---|
| Save creden<br>Saving your crea<br>when you're not | tials<br>dentials allows your computer to connect to the network<br>t logged on (for example, to download updates). |   |
| Р                                                  | suss\johnho                                                                                                    |   |
|                                                    | OK Cancel                                                                                                    |   |

## Macbook

1) Click on the wireless network icon some on the upper right of your screen. Click SIM\_WiFi to connect.

| 🔁 🔽    | 🛜 🔲 Wed 10:13 am Gues                                            | st User | Q          |
|--------|------------------------------------------------------------------|---------|------------|
|        | Wi-ri: Looking for Networks<br>Turn Wi-Fi Off                    |         |            |
|        |                                                                  |         | ([[: [[: ( |
| - ALLE |                                                                  |         | (ŀ- ((ŀ-   |
|        | SIM_WiFi                                                         | -       | ([[-       |
| - Jan  |                                                                  | 3       | ((:-       |
| T      | Join Other Network<br>Create Network<br>Open Network Preferences |         |            |

2) You will be prompted for username and password. Key in "suss\" followed by your username and password. Click Join. Example for username "johnho": username should be: suss\johnho

| <b></b> | The Wi-Fi network "SIM_WiFi" requires WPA2 enterprise credentials. |
|---------|--------------------------------------------------------------------|
|         | Username:                                                          |
|         | Password:                                                          |
|         | <ul> <li>Show password</li> <li>Remember this network</li> </ul>   |
| ?       | Cancel Join                                                        |

3) A certificate warning might pop up after you key in your credentials. Click on "Continue".

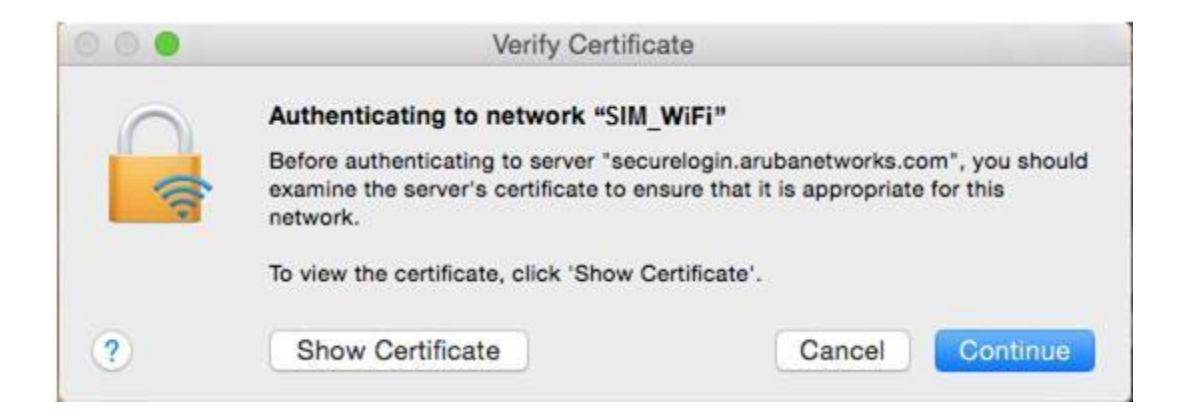

4) There will be another prompt to key in your macbook username and password to make changes on your computer. Key in your macbook username and password and click on "Update Settings".

| You are r<br>Settings. | naking changes to your Certificate Trus<br>Type your password to allow this. |
|------------------------|------------------------------------------------------------------------------|
| Usernam                | e: <your macbook="" username=""></your>                                      |
| Decemen                |                                                                              |

5) You are now connected to SIM\_WiFi.

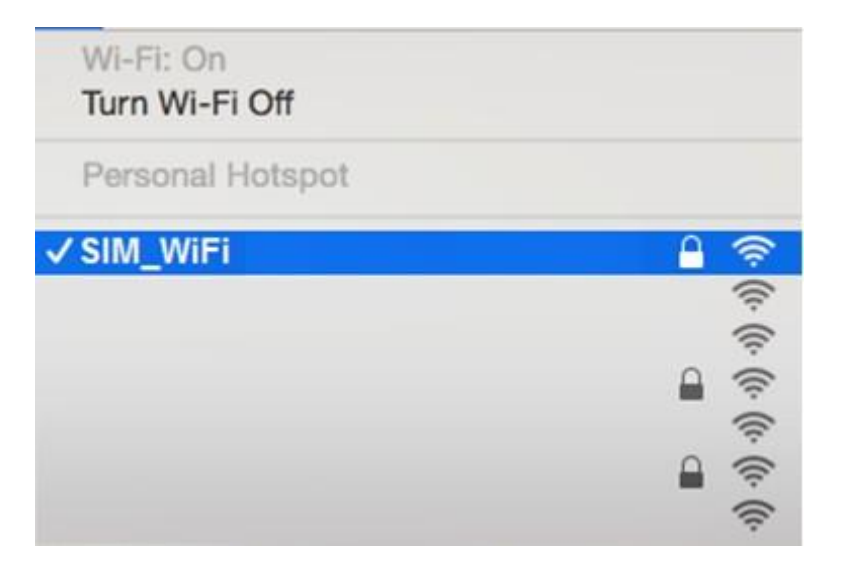

# Android

- 1) Got to settings.
- 2) Tap Wi-Fi to see the options available.

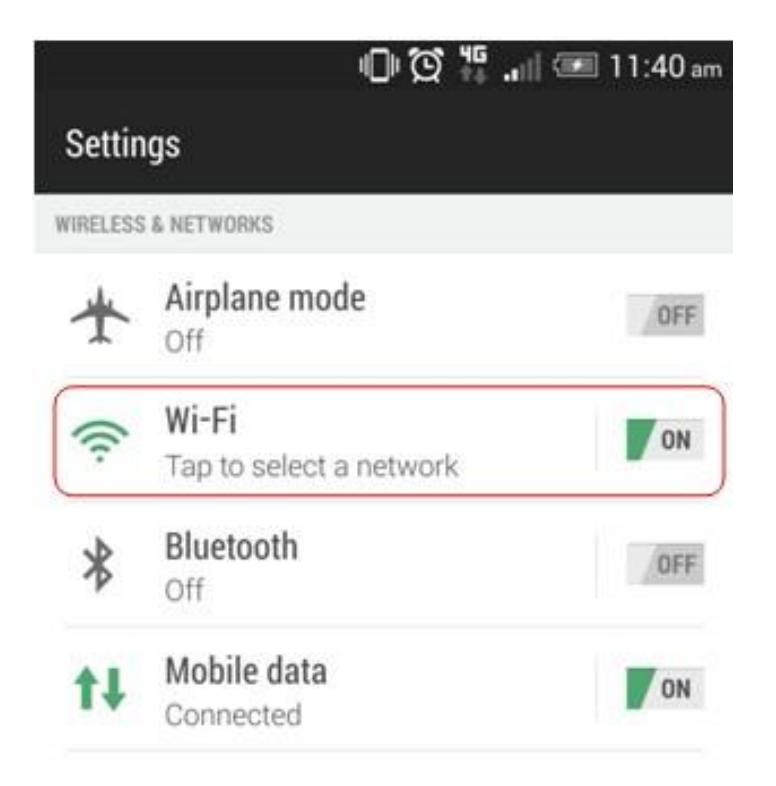

3) Look for the network named "SIM\_WiFi" and connect.

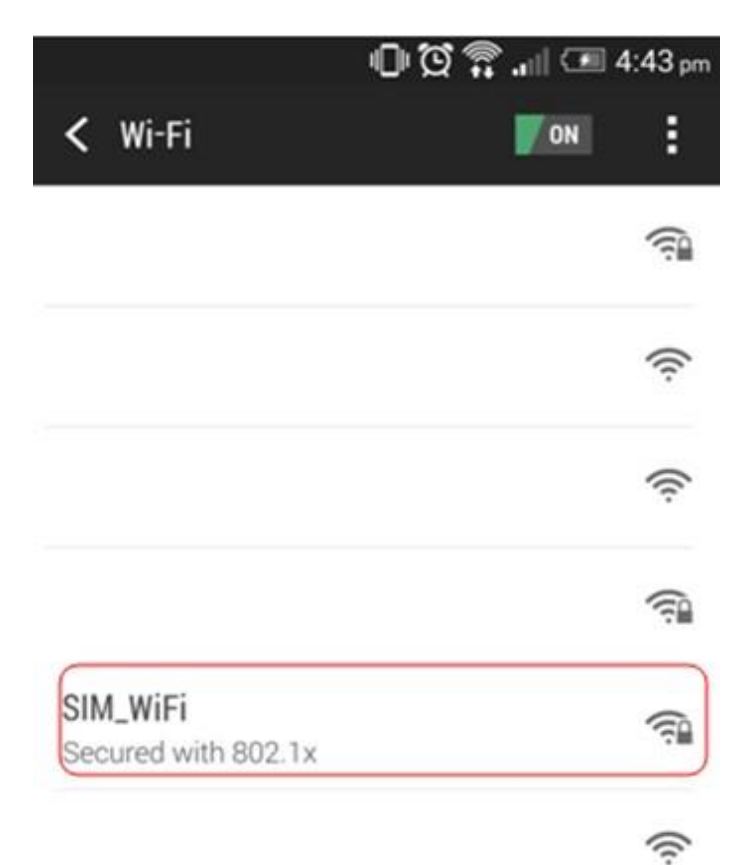

Use the below settings to logon to "SIM\_WiFi"; key in "suss\" followed by your username and password. Click OK.
 Example for username "johnho": username should be: suss\johnho

| SIM_WiFi                                                                   |       |
|----------------------------------------------------------------------------|-------|
| EAP method                                                                 |       |
| PEAP                                                                       | *     |
| Phase 2 authentication                                                     |       |
| MSCHAPV2                                                                   | *     |
| CA certificate                                                             |       |
| Do not validate                                                            | *     |
| No certificate specified. Your connection will not be private.<br>Identity |       |
| suss\ <username></username>                                                |       |
| Anonymous identity                                                         |       |
| Password                                                                   |       |
| Show password                                                              |       |
| CANCEL CO                                                                  | NNECT |

\*\*\*If there is a field for "Anonymous Identity", please leave it blank\*\*\*

5) You should be connected to "SIM\_WiFi" now.

# iPhone

- 1) Got to settings.
- 2) On your Wi-Fi settings page, tap on SIM\_WiFi to connect.

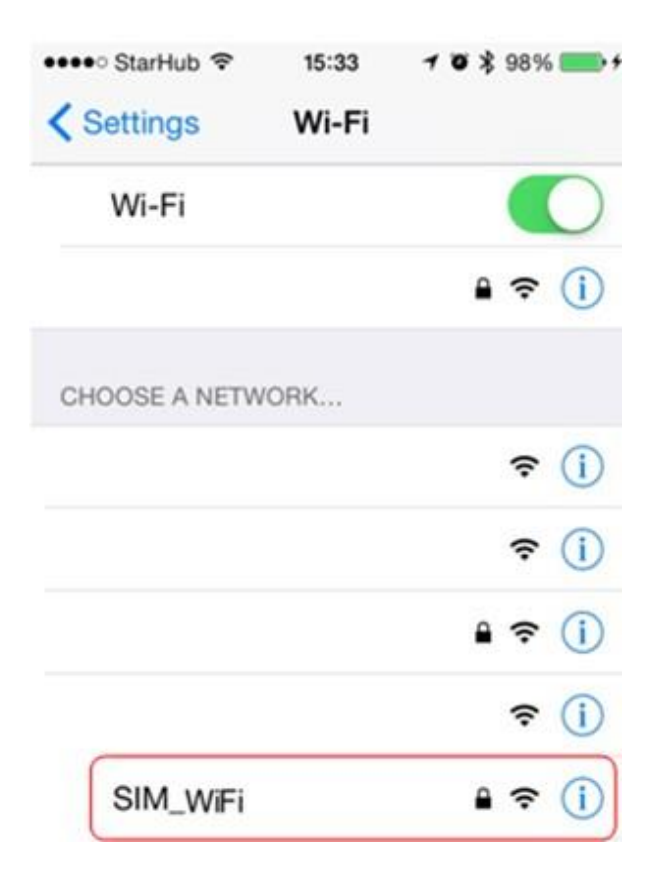

You will be prompted for username and password. Key in "suss\" followed by username and password and tap on "Join".
 Example for username "johnho": username should be: suss\johnho

| •••• StarHub | Ŷ         | 15:38                                                             |        | 103   | \$ 989 | 6 💼 + |
|--------------|-----------|-------------------------------------------------------------------|--------|-------|--------|-------|
| Ente         | r the pas | sword                                                             | for "S | SIM_V | /iFi"  |       |
| Cancel       | Enter     | Pass                                                              | swor   | d     |        | Join  |
| Username     | e sus     | s\ <u< td=""><td>sern</td><td>ame</td><td>&gt;</td><td></td></u<> | sern   | ame   | >      |       |
| Password     | •••       | ••••                                                              | •••    | •     |        |       |
|              |           |                                                                   |        |       |        |       |
| QWE          | R         | ΤY                                                                | 'ι     | JI    | C      | ) P   |
| AS           | DF        | G                                                                 | Η      | J     | К      | L     |
| 1 Z          | хс        | V                                                                 | в      | Ν     | М      |       |

4) A certificate warning might pop up after you key in your credentials. Tap on "Accept".

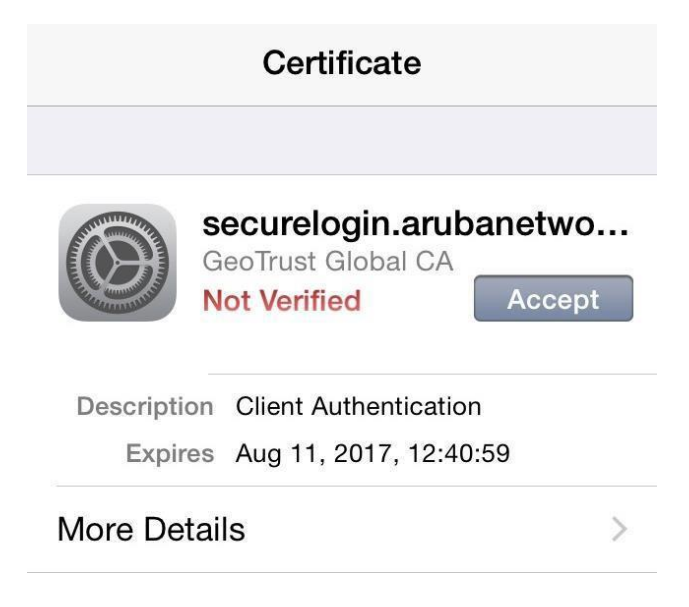

5) You are now connected to "SIM\_WiFi".

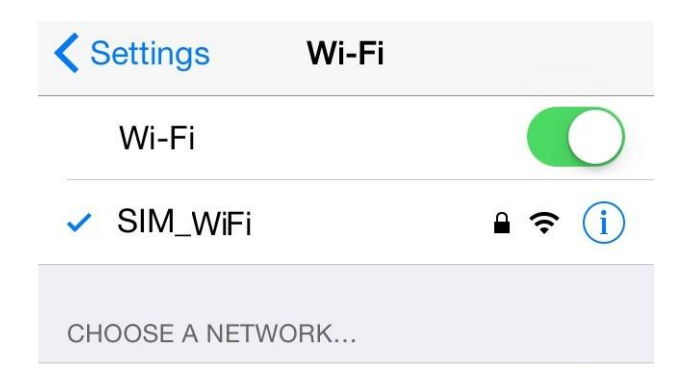

### **Windows Phone**

1) On your Wi-Fi settings page, tap on SIM\_WiFi to connect.

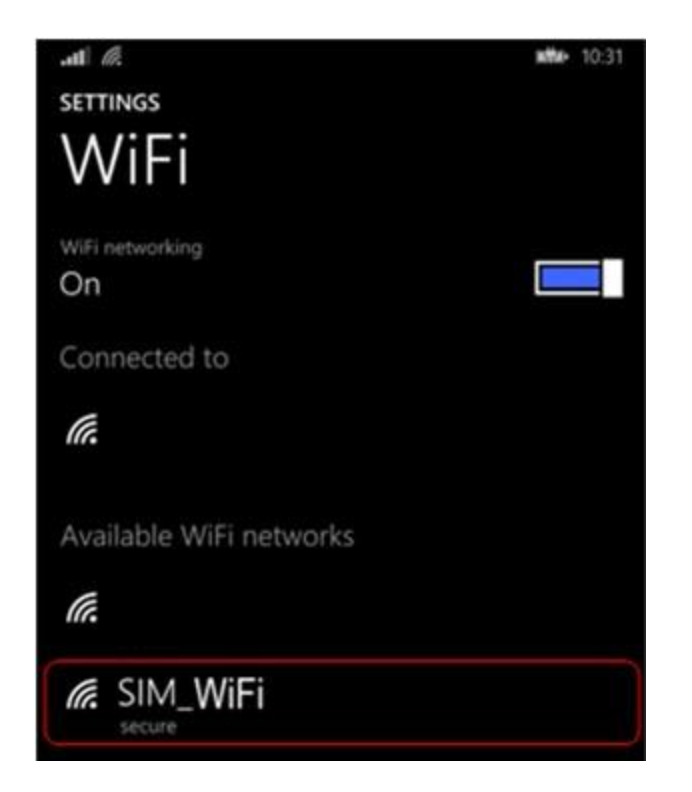

2) Use the below settings to logon to "SIM\_WiFi"; key in "suss\" followed by username and password. Tap on "done".

Example for username "johnho": username should be: suss\johnho

| SIGN IN                                        |
|------------------------------------------------|
| Connecting to the secure WiFi network Unified. |
| Connect using                                  |
| username+password                              |
| Username                                       |
| suss\ <username></username>                    |
| Password                                       |
|                                                |
| Show password                                  |
| Server certificate validation                  |
| always ask me                                  |
| EAP method                                     |
| PEAP MS-CHAP v2                                |
|                                                |
|                                                |
|                                                |
|                                                |
| done cancel                                    |
|                                                |

3) In some cases, a certificate warning might pop up after you key in your credentials. Tap on "Accept".

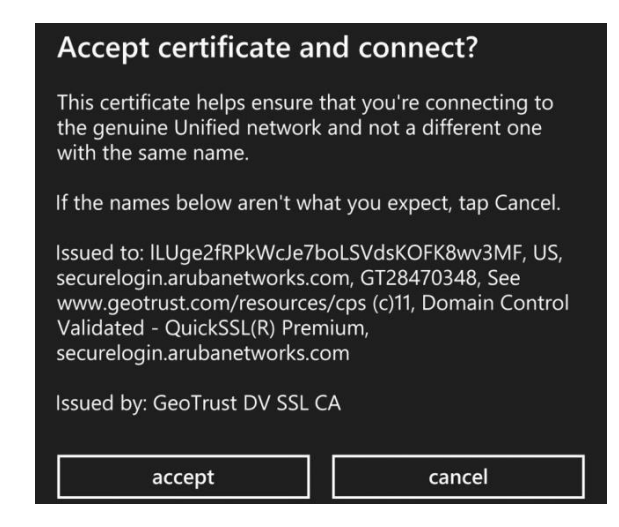

4) You are now connected to SIM\_WiFi.

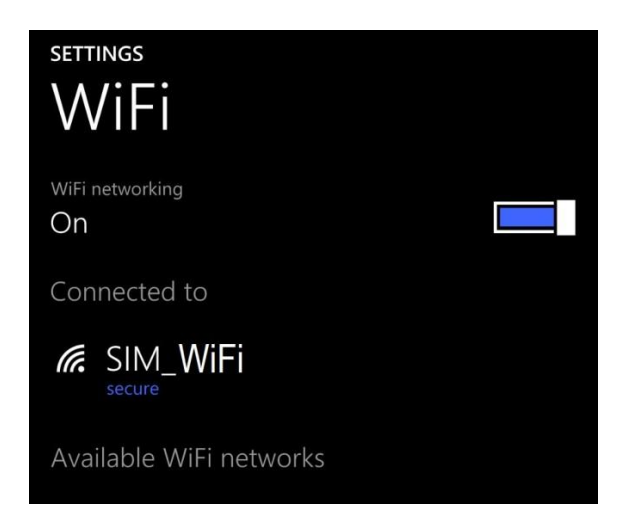

SIM Wireless Network Guide – Student-SUSS